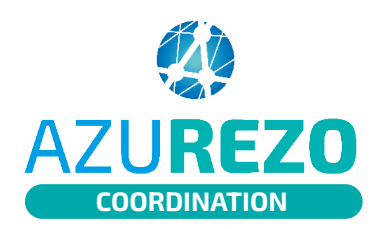

## Ajouter des documents

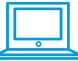

SÉLECTIONNER UN PATIENT ET ACCÉDER AUX DOCUMENTS

2

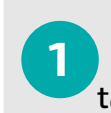

Je **sélectionne un patient** dans le tableau de bord des patients

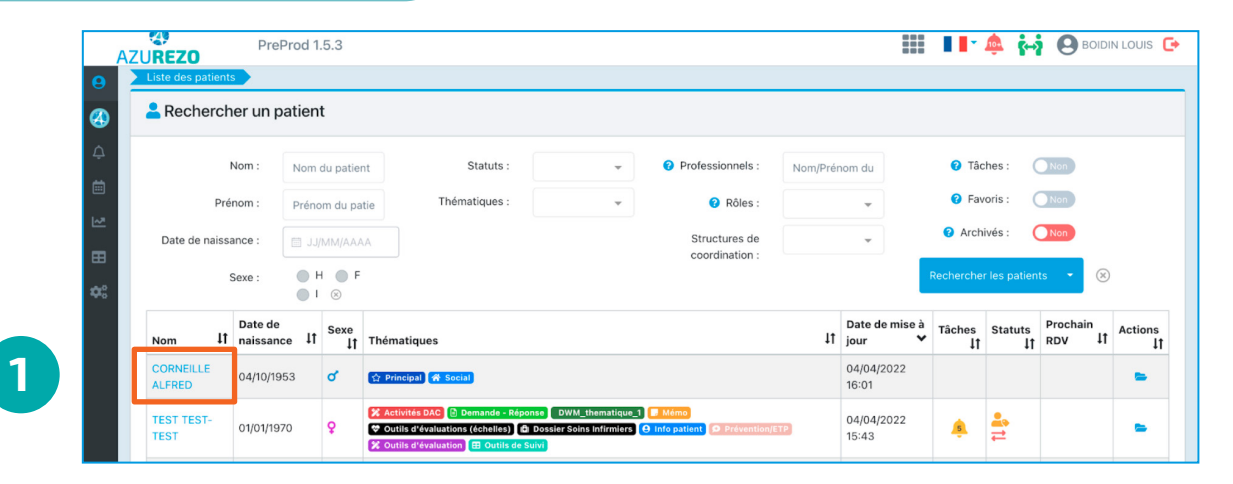

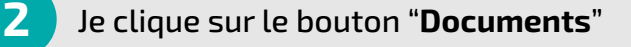

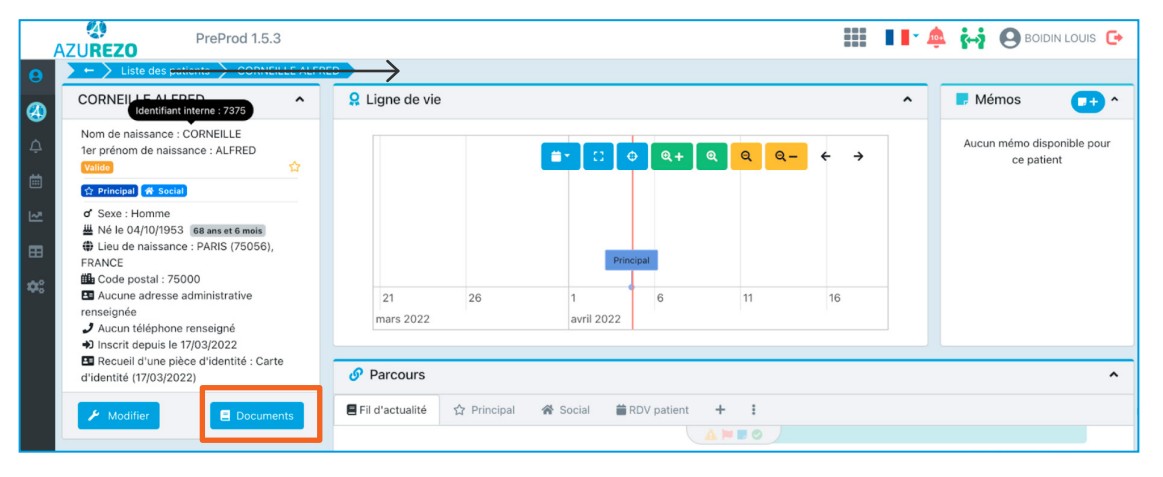

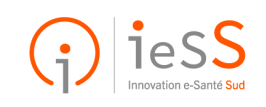

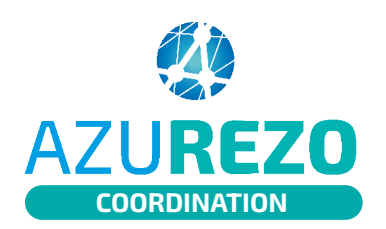

## Ajouter des documents

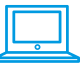

## **VISUALISER ET AJOUTER** DES DOCUMENTS 4 🔢 📘 🖍 🎰 PreProd 1.5.3 AZU**REZO** Ressource documentaire Patient Nº 7375 : CORNEILLE ALFRED 3 Je peux VISUALISER les documents du Q patient 11 Libellé 11 Commentaire 11 Auteur 11 Date de création It Accès 11 Nom du fichier ✓ Actions us les documents 0 Aucune donnée 4 3 Je clique sur AJOUTER un document 5 Je remplis les champs 6 Je définis qui peut visualiser le document AZU**REZO** 📔 🙇 🦾 🗛 BOIDIN LOUIS 🕞 Je clique sur le bouton "Envoyer" en bas à Création d'un document droite Ressource docume Catégorie 🕝 Catégorie du do 5 Libellé • 0 À terme, les documents pourront être communiqués Commentaire à Mon espace santé (DMP). Document L'accès aux catégories de document diffère selon Partage du document le rôle du professionnel dans le cercle de soins du

2

6

Public

Le document est accessible à tous les membres du

les catégories de document

cercle de soins, en fonction de leurs droits d'accès sur

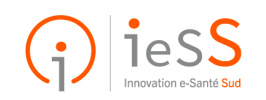

patient.

Les catégories de documents sur AZUREZO sont celles proposées par le DMP.